# Enregistrer son certificat en ligne

Vous rendre sur le site **FFESSM** puis suivre les étapes de connexion.

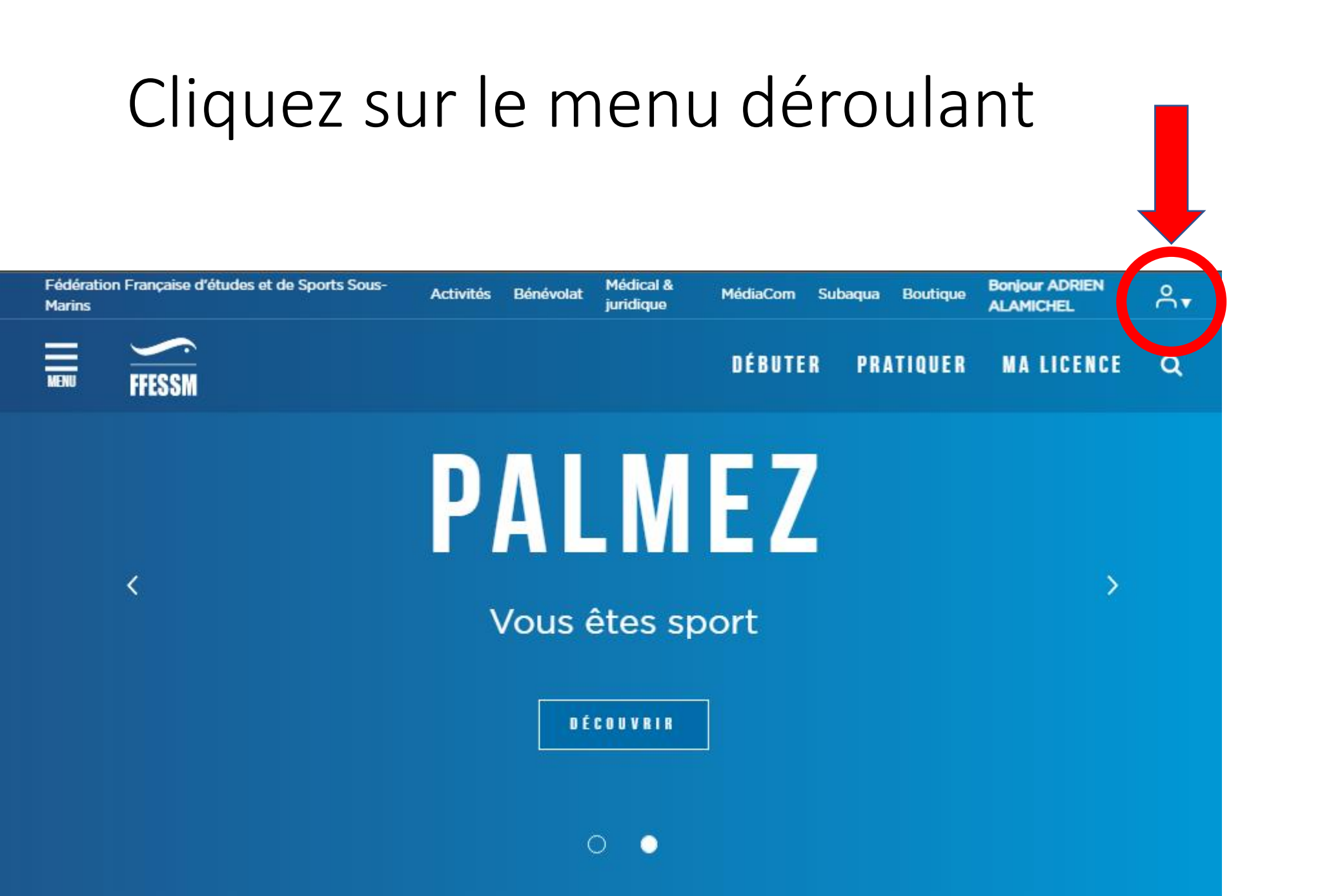

### Cliquez sur « Mon Espace » du menu déroulant

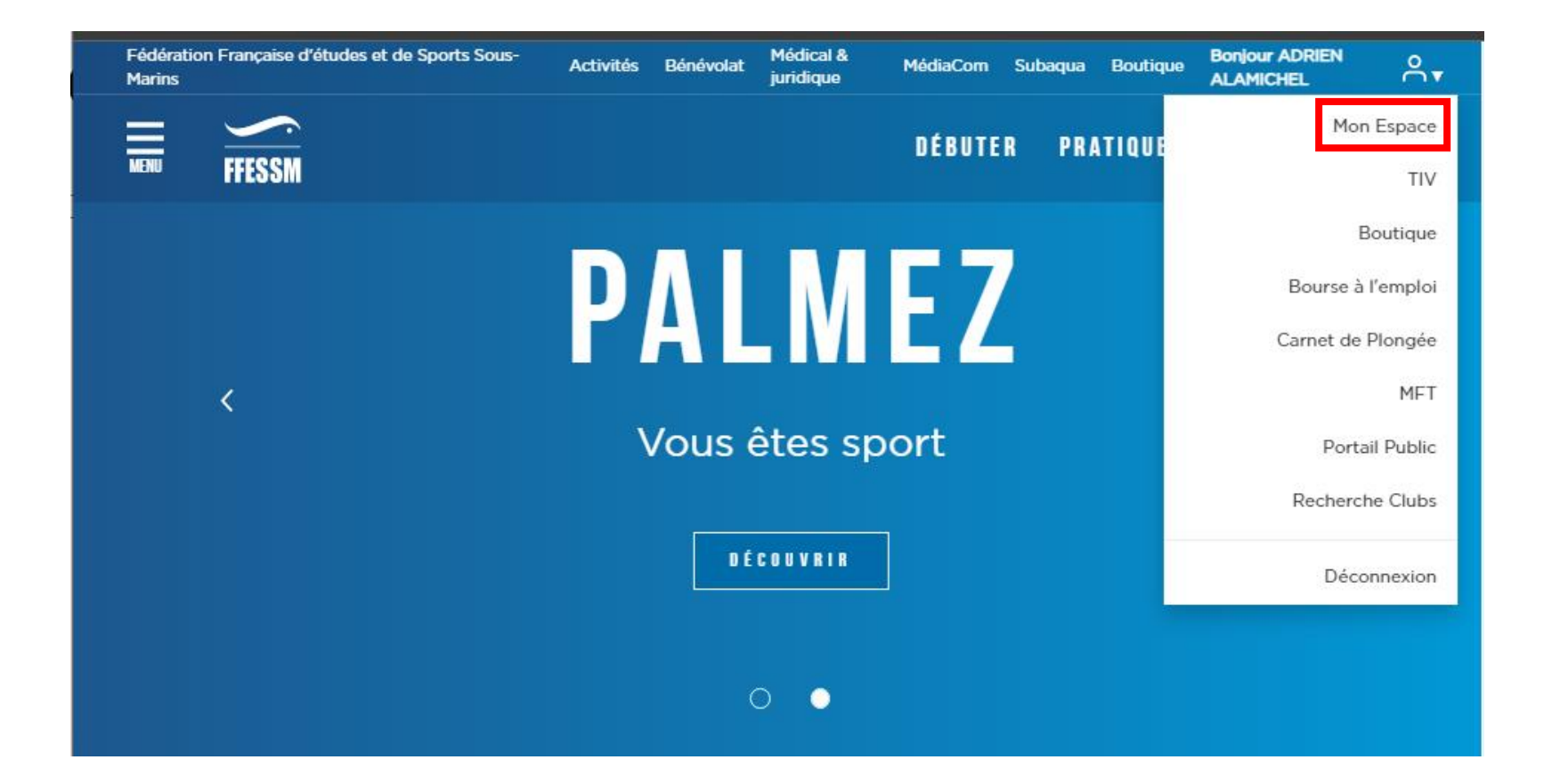

#### Cliquez sur le crayon pour alamichel adrien mettre à jour

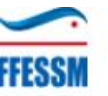

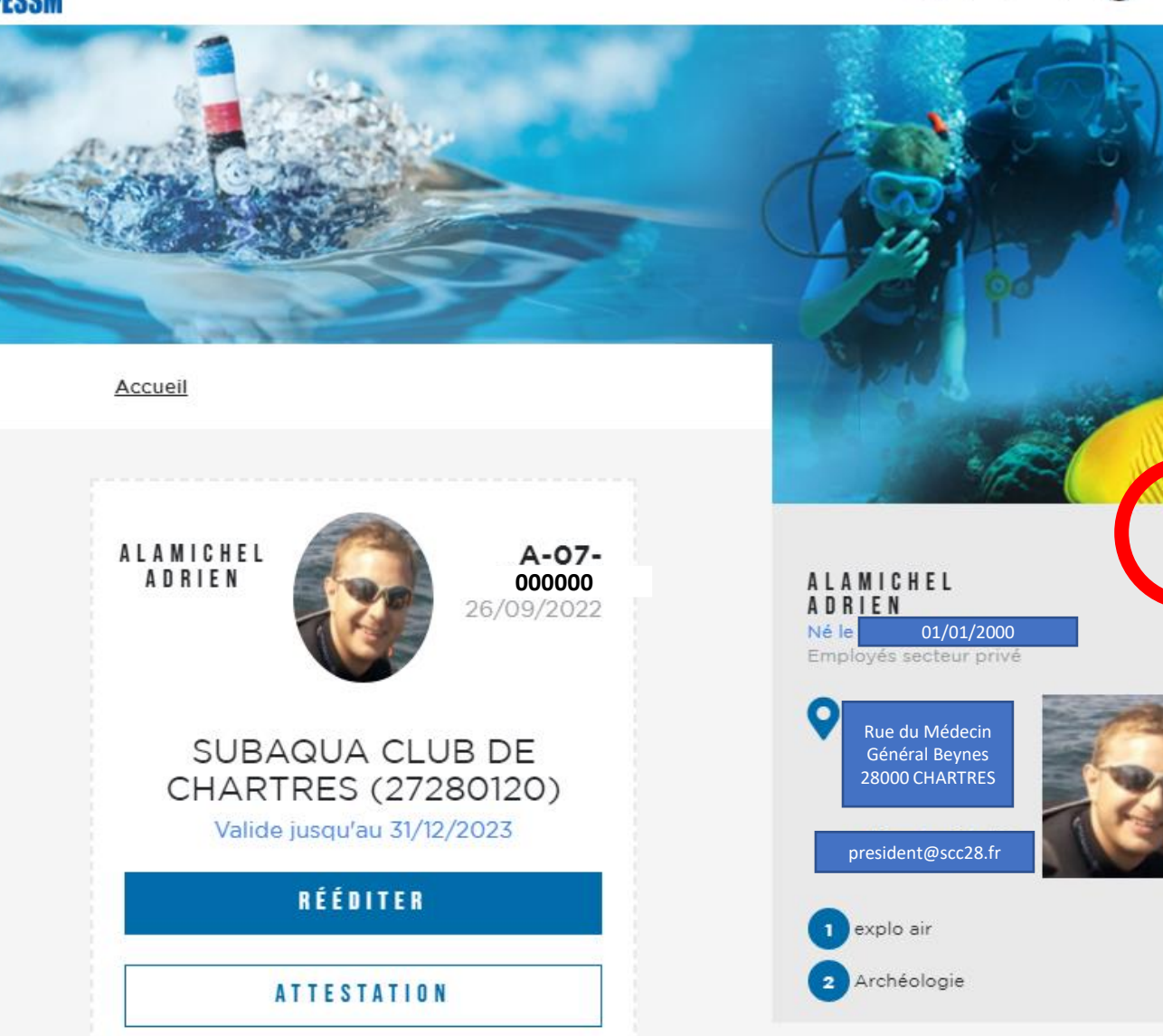

 $[\rightarrow$ 

## Déroulez la page jusqu'à

Sélectionner un fichier

3.

#### Mon Certificat médical d'Absence de Contre-Indication (CACI)

Certificat (format "jpg", "jpeg", "png" ou "pdf", de 4Mo maximum)

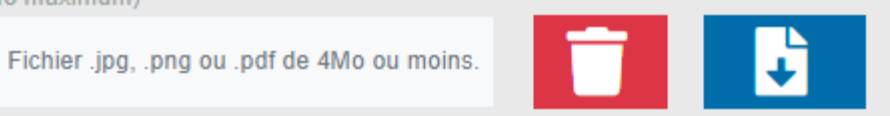

J'autorise la consultation de mon certificat médical d'absence de contre-indication par les délégués de la FFESSM et via le Qr-Code présent sur ma carte de licence.

2. Récupérez le scan ou la photo de votre Certificat Médical puis cliquez sur « Ouvrir ».
3. Cliquez si vous souhaitez donner accès à votre certificat médical directement depuis votre QR code licence.

C'est également sur cette page que les encadrants doivent donner accès au club pour la délivrance des niveaux.

4. Tout en bas de page

1.

ENREGISTRER